#### 高度管理医療機器等の販売業等に係る継続研修 受講マニュアル

- 1. 注意事項
- 2. エントリー(申込)方法
- 3. 研修会参加の方法
- 4. キーワード・レポート提出について(研修会終了後)

#### 1-1. 注意事項

研修会テキストは登録勤務先に 申込み(ご入金済み)を確認できた方から順次発送を予定しています。(12月下旬頃からの発送を予定しています。)

①テキストが届いたら

・宛名が受講者ご本人の氏名であるかをご確認ください。

注意:テキスト送付先の氏名は、修了証に記載する氏名と同じになります。 氏名に誤りがある場合には、お問合わせフォームからご連絡ください。

②1月24日までにテキストが届かない場合

・お手数ですが、お問合わせフォームからご連絡ください。

③キャンセルの手続き

希望の方は12月18日(水)17時までにお問合わせフォームからご連絡ください。
 お問合わせフォーム <a href="https://www.qloba.com/forms/10551">https://www.qloba.com/forms/10551</a>

④その他、申込内容に変更が生じた場合は、お問合わせフォームからご連絡ください。

#### 1-2. 注意事項

#### ■注意点

①当日は、受講される方の氏名でお申込みください。(代理受講はできません)ここでご入力いただいた情報が、 テキストや修了証の送付先としてそのまま反映されますので、入力間違いのないようにご注意ください。

②受講料の振込先などは、申込受付時に送信されるメールにて案内します。

③入金が確認できた方には、研修会を視聴するためのIDとパスワードを、研修開催 1週間前(1月24日(金)頃)に メールで送信しますので、ご確認してください。

④受講後には、キーワードとレポートの提出が必要です。専用サイトから2月 12日(水)17時まで送信してください。

⑤天災等により研修会を開催できなかった場合を除き、入金後の返金はできません。

⑥キャンセルは12月18日(火)17時までに、下記のお問合せへご連絡ください。

⑦テキストは、申し込み(ご入金済み)を確認できた方から、登録いただいた事業所宛てに順次発送をします。 1月24日までにテキストが届かない場合は、お問合せフォームからご連絡ください。

⑧テキストが届きましたら、氏名や住所などが正しいかご確認ください。(氏名は修了証に反映されます)

⑨エントリー(申し込み)内容を確認する場合は、届いたメールまたはアカウントでログイン後の「自分のエントリー」からご確認いただけます。

神奈川県薬剤師会ホームページ(<u>https://www.kpa.or.jp/seminars/detail/272</u>)から 研修申込サイト(https://r6-kpa-sales-workshops.qloba.com/)をクリックします。

①アカウントを作成します。 <u>※アカウント情報はログイン時に必要ですので、忘れないように控えておいてください。</u> 以前、神奈川県薬剤師会の他の研修会でアカウントを作成された方は、「すでに存在します」と表示されます。その場合は、パスワートを確認のうえ、「2.研修会へエントリー(申込)」へ 進んでください。

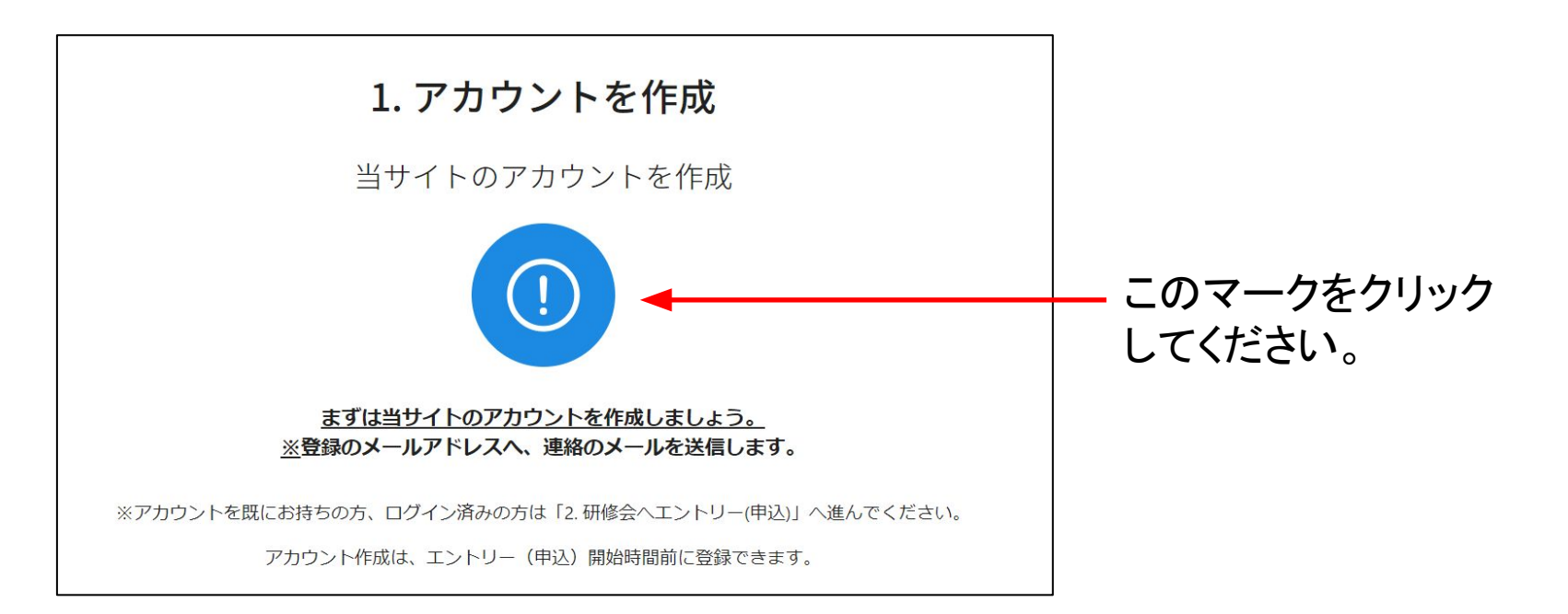

#### パスワードを忘れてしまった場合 ①ログイン画面の「パスワードをお忘れですか?」を

(リロクイン画面の「ハスリートをお忘れですか?」。 クリックしてください。

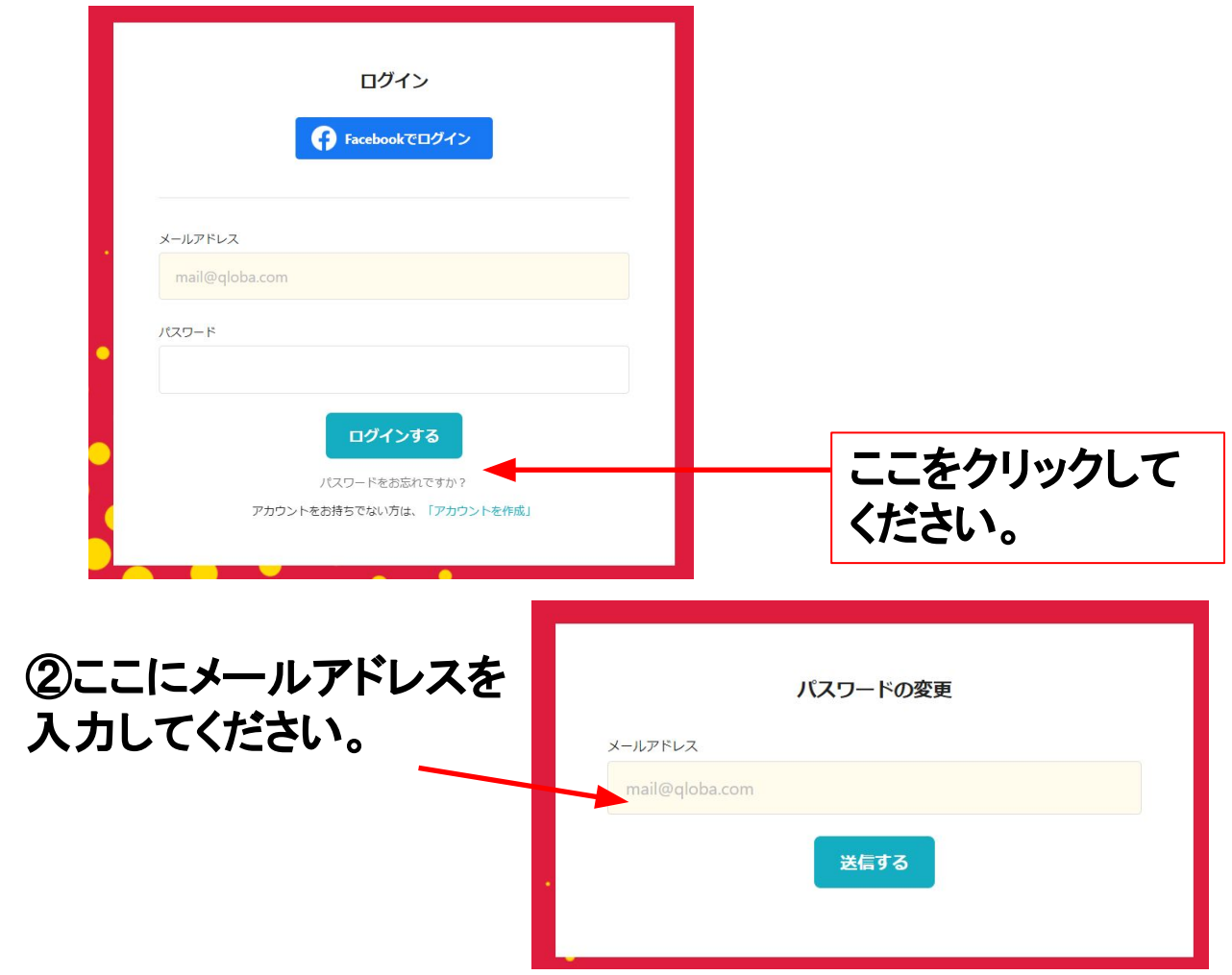

# ③受信したメールの「パスワード変更画面へ」をクリックしてください。

| • |                                                                                               |
|---|-----------------------------------------------------------------------------------------------|
|   | さん                                                                                            |
|   | いつもクローバをご利用いただいてありがとうございます。<br>パスワード変更のリクエストを受け付けました。<br>以下のリンクから、パスワードの変更を行うことができます。         |
|   | パスワード変更画面へ                                                                                    |
|   | もしお心当りがない場合は、誠に恐れ入りますがこのメールは破棄してくださいますようお願いいた<br>します。<br>上のリングにアクセスしない限り、バスワードが変更されることはありません。 |
|   |                                                                                               |

#### ④「新しいパスワード」と確認用に 同じ「新しいパスワード」を入力してください。

|          | パスワードの変更   |      |              |
|----------|------------|------|--------------|
| 新しいパスワード |            |      |              |
| I        |            |      |              |
| パスワードの確認 |            | (A)5 | 入力後          |
|          |            |      | たりしい         |
|          | パスワードを変更する |      | とノリノ<br>ノギキい |
|          |            |      | VI2CU        |

①アカウントを作成します。 ※アカウント情報はログインの際に必要ですので、 メールアドレスとパスワードを忘れないように控えておいてください。 以前、神奈川県薬剤師会の他の研修会でアカウントを作成された方は、「すでに存在します」と表示されます。 パスワードを確認のうえ、「2.研修会へエントリー(申込)」へ進んでください。

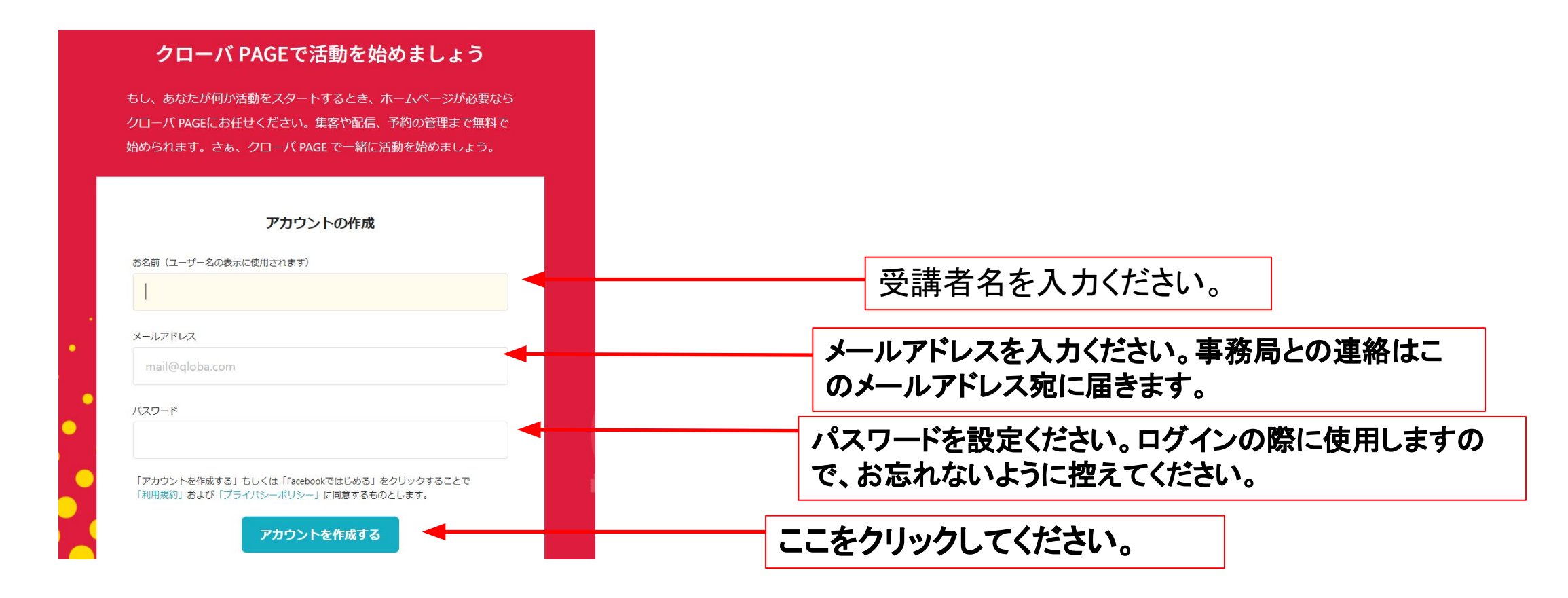

②クローバ PAGEから「アカウント登録の準備ができました」というメールが届きます。 「利用を開始する」をクリックすると、アカウント登録が完了します。 一度ページを閉じてから、再度以下の研修申込サイトを開いてください。。

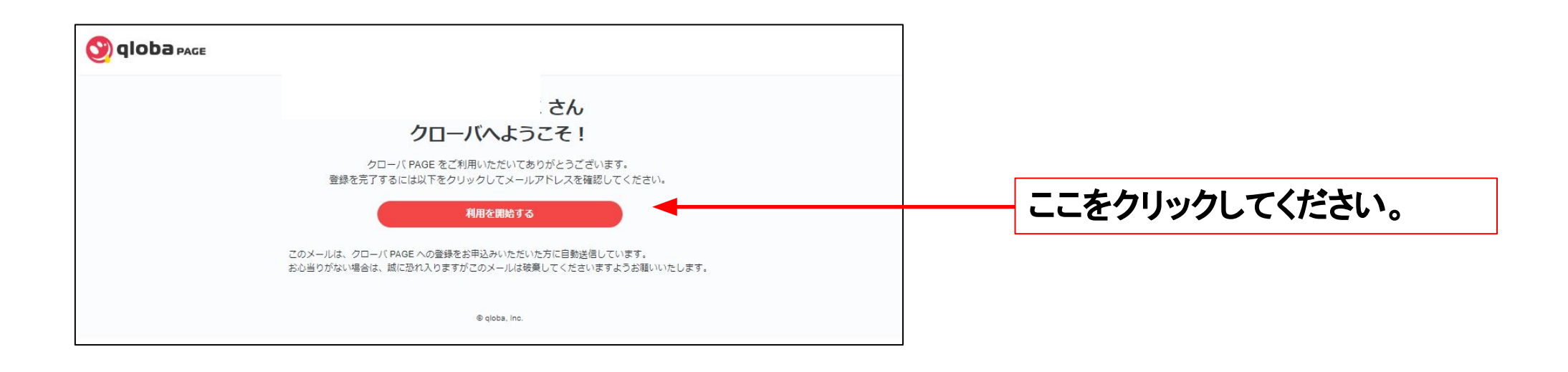

研修申込サイト(https://r6-kpa-sales-workshops.qloba.com/)をクリックします。

#### 2. エントリー(申込)方法 ②

②エントリー(申込)を行います。 エントリー(申込)内容は、一度申込をすると変更ができません。 慌てずに正しい情報を入力してください。

情報に変更が生じた場合は、修了書の内容に反映されますので、 必ずお問合せフォームからご連絡ください。

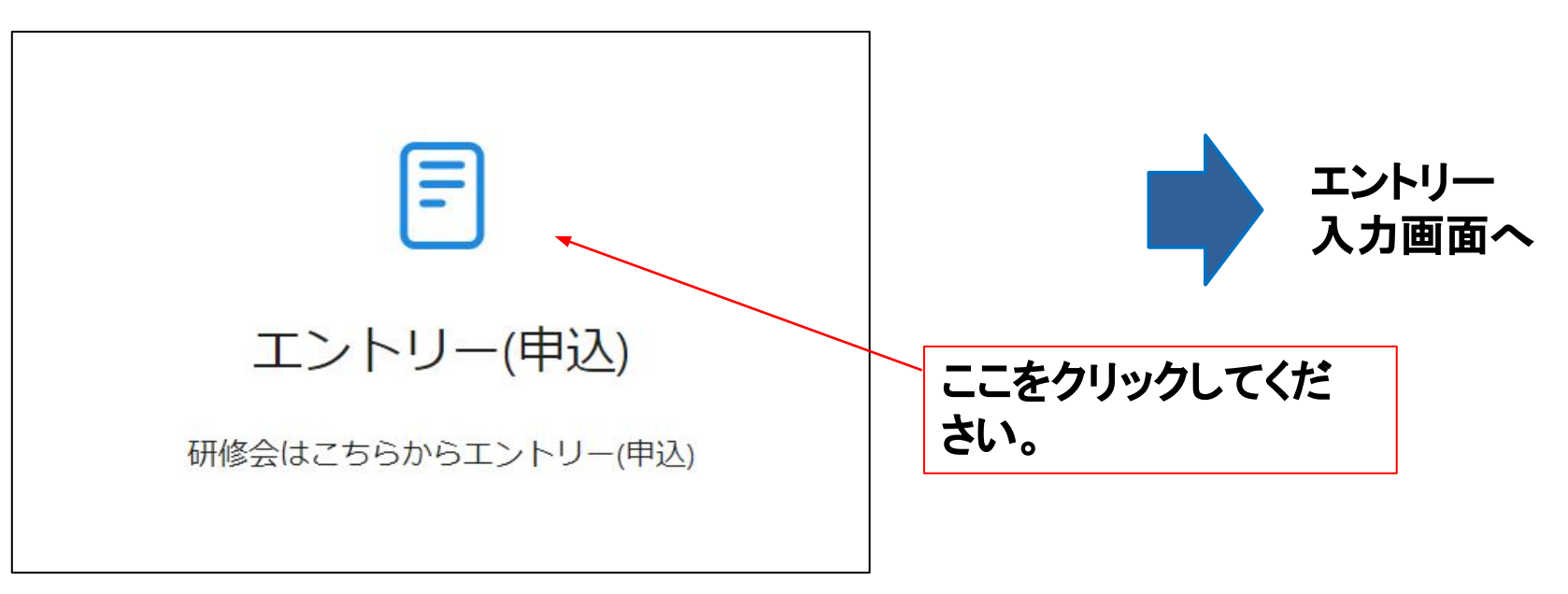

### 2. エントリー(申込)方法 ②

#### ②エントリー(申込)画面の「申し込む」をクリックします。 エントリー(申込)内容の情報は一度申込されると変更ができません。 慌てずに正しい情報を入力するようにお願いします。

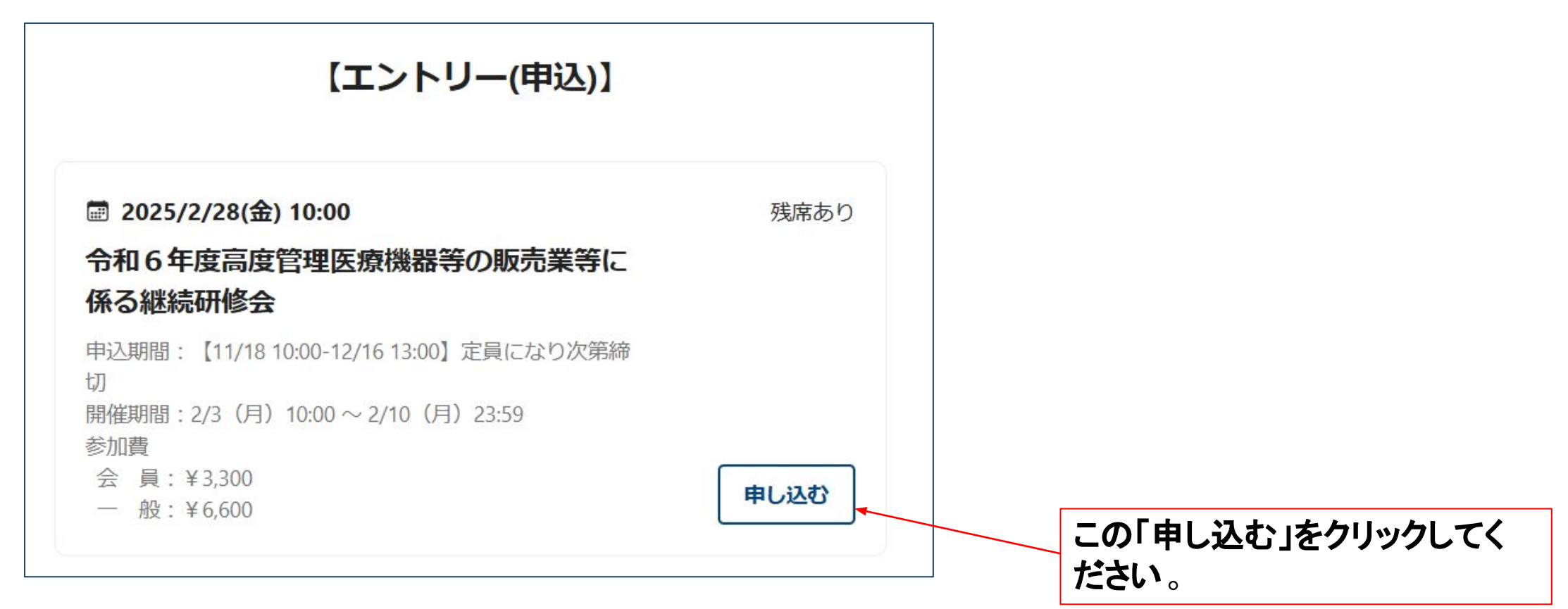

#### 2. エントリー(申込)方法 ②

#### ②エントリーフォームに必要事項を入力し、「送信する」をクリックします。 一度送信されたエントリー内容は変更できません。 正確な情報を入力するよう、落ち着いてご確認ください。

| 【エントリー(申込)】                                                                                                    | 必須 受講要件<br>受講者がいずれに該当するか必ず チェックしてください。なお、修理業を行っていな い変局の場合は 「販売業等の営業管理者」です                                                                  |
|----------------------------------------------------------------------------------------------------|----------------------------------------------------------------------------------------------------|
| 以下のイベントを申し込みますか? く イベントの選択に戻る                                                                                                    | <ul> <li>✓ 販売業等の営業管理者</li> <li>修理業責任技術者</li> <li>販売業等の営業管理者及び修理業責任技術者兼務</li> </ul>                                                         |
| ■ 2025/2/28(金) 10:00 令和6年度高度管理医療機器等の販売業等に係る継続研修会                                                                                                    | 基礎講習の受講                                                                                                    |
| 申込期間: 【11/18 10:00-12/16 13:00】定員になり次第締切<br>開催期間: 2/3 (月) 10:00 ~ 2/10 (月) 23:59<br>参加費<br>会員: ¥3,300<br>一般: ¥6,600                                                                            | <ul> <li>薬剤師の資格を有する方が、受講する場合は記載不要。販売業等の営業管理者や修理業<br/>責任技術者の資格要件である基礎講習の受講者のみ記入。</li> <li>(一社)日本ホームへルス機器協会</li> <li>(公財)医療機器センター</li> </ul> |
| <ul> <li>◆お申し込みの注意事項◆</li> <li>●お申込み情報に不備がある場合は、「申込不備確認のご連絡」とメールにてご連絡いたします。</li> <li>●受講料は前納です。12月4日~12月25日までにお振込みください。</li> </ul>                                                             | ○ (公財) 総合健康推進財団 ご フォローする この「送信する」をクリックしてください。                                                                                              |
| <ul> <li>●銀行等振込手数料は、受講者様のご負担でお願いいたします。</li> <li>●銀行からお振込みの際は、振込名義の入力時に「①エントリー番号②受講者氏名」を入力してお振込みください。(エントリー番号はお申し込み完了時に受信するメールに記載があります)</li> <li>●例) 7493-38598 ヤマダタロウ</li> <li>●振込先</li> </ul> | フォローすると、このページに関する情報にアクセスしやすくなります。<br>送信する                                                                                                  |

10

2. エントリー(申込)方法 ②

# ②エントリー完了画面が表示されます。 同時に、登録したメールアドレスに確認用メールが送信されます。

| 【エントリー(申込)】                                                                                                    |              | • | エントリーの確認 受信トレイ×<br>令和5年度高度管理医療機器等の販売業等に係る継続研修会 <noreply@qloba.com><br/>To kpa ▼</noreply@qloba.com>                                                                                                    | ₽ 0<br>5 :   |
|----------------------------------------------------------------------------------------------------|--------------|---|----------------------------------------------------------------------------------------------------|--------------|
| エントリーを受け付けました。                                                                                                    |              |   | 【エントリー(申込)】へのエントリーを受け付けました。<br>エントリー番号: 8989-69588<br>お名前: 運営事務局①                                                                                                    |              |
| <ul> <li>◆お申し込みの注意事項◆</li> <li>●お申込み情報に不備がある場合は、「申込不備確認のご連絡」とメールに<br/>てご連絡いたします。</li> <li>●受講料は前納です。12月4日~12月25日までにお振込みください。</li> <li>●安講料は前納です。12月4日~12月25日までにお振込みください。</li> <li>●銀行等振込手数料は、受講者様のご負担でお願いいたします。</li> <li>●銀行からお振込みの際は、振込名義の入力時に「①エントリー番号②受講<br/>者氏名」を入力してお振込みください。(エントリー番号②受講<br/>者氏名」を入力してお振込みください。(エントリー番号はお申し込み完了<br/>時に受信するメールに記載があります)</li> <li>●例)7493-38598 ヤマウ ウロ?</li> <li>●振込先</li> <li>金融機関名:横浜銀行(0138)</li> <li>支店名:阪東橋支店(313)</li> <li>□座香舞</li> <li>□座名義: ノゲインサツシャ</li> <li>●受講料の重複・入力金額誤りにご注意の上、お振込みください。</li> <li>●受講料の返金は行いませんので、お申し込みにあたっては十分ご注意くだ<br/>さい。</li> </ul> | 確認用メールが届きます。 |   | 2024/2/1(木) 10:00 令和 5 年度高度管理医療機器等の販売業等に係る総続研修会 1 名<br>→お申込みの注意事項◆<br>・お申込みの注意事項◆<br>・お申込みの資報に不備がある場合は、「申込不備確認のご連絡」とメールにてご連絡いたします。<br>・受講科は前約です。12月4日〜12月25日までにお振込みください。<br>・認行学療派込手数料は、受講者様のご負担でお願いいたします。<br>・銀行からお振込みの際は、振込名義の入力時に「①エントリー番号②受講者氏名」を入力してお振込みください。(エントリー番申し込み完了時に受信するメールに記載があります)<br>・例) 7493-38598 t77 <sup>*</sup> 509<br>・選込先<br>金融機関名: 標浜銀行(0138)<br>支店名: 販東橋支店(313)<br>□座種類:<br>□座番号:<br>□四番号:<br>□四番号:<br>□四番号:<br>□四番号:<br>□四番号:<br>□四番号:<br>□四番号:<br>□正名義: ノグインサツシャ<br>・受講科の運復・入力金額誤りにご注意の上、お振込みください。<br>・受講科の返金は行いませんので、お申し込みにあたっては十分ご注意ください。<br>・受講科の人金確認復に研修会の受講画面は表示できるようになります。<br>・ご人金確認に7営業日ほどかかる場合がございます。予めご了承ください。<br>上記、または受講科の振込についてご不明な点がございましたら、お問い合わせフォームからご連絡ください。 | <b>番号</b> はお |
| ●受講料の入金確認後に研修会の受講画面は表示できるようになります。                                                                                                    |              |   | 以上で、エントリー完了です。                                                                                                    | 1            |

# 2. エントリー(申込)方法 ③

③申込が完了すると、<noreply@qloba.com>からエントリーに関するメールが送信されます。メールの内容をご確認の上、期限までに受講料をお支払いください。(受付票の郵送はありません)

会員・一般の確認を事務局で行い、相違がある場合はご連絡いたします。 受講料のお支払いが確認でき次第、「メンバー承認」を行い、メールにてお知らせします。 承認された方は研修会に参加いただけます。(確認には最長で1週間ほどかかる場合があります)

入金期間:12月4日(水)~12月20日(金)まで

※注1 振込手数料は受講者様のご負担となります。ご了承ください。

※注2 銀行振込みは、メールに記載のエントリー番号を確認し、 振込名義を「エントリー番号・お名前(カナ)」として期限内にお振込みください。

### 研修会の参加時の注意点

○ すべてのキーワードを正しく回答し、レポートとともに送信することで受講が認定 され、 修了証が発行されます。(発行は 3月末を予定)

Oキーワードに誤りがある場合は、再度視聴し回答してください。 終了間際に視聴される方はご注意ください。

○キーワードは不定期に変更されるため、4つの講義を連続して視聴してください。 キーワード・レポート入力時に、視聴した日時を入力していただきます。

〇キーワードを書き留めるためのメモを用意して受講してください。

Oレポートにはテーマがあります。専用サイトの「キーワード・レポート入力」から 確認してください。

# 研修会の受講方法 【開催日時】2025年2月3日(月)10:00~2025年2月10日(月)23:59

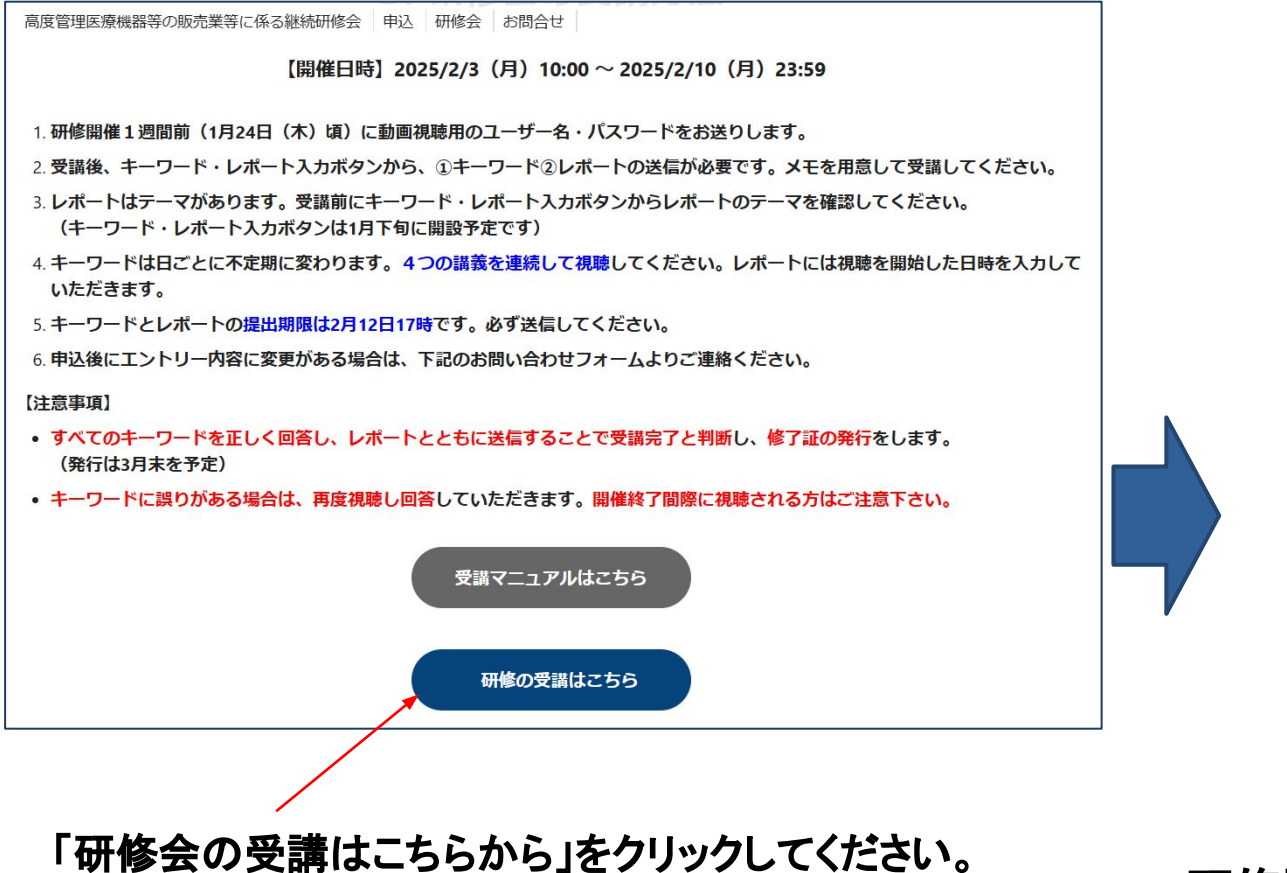

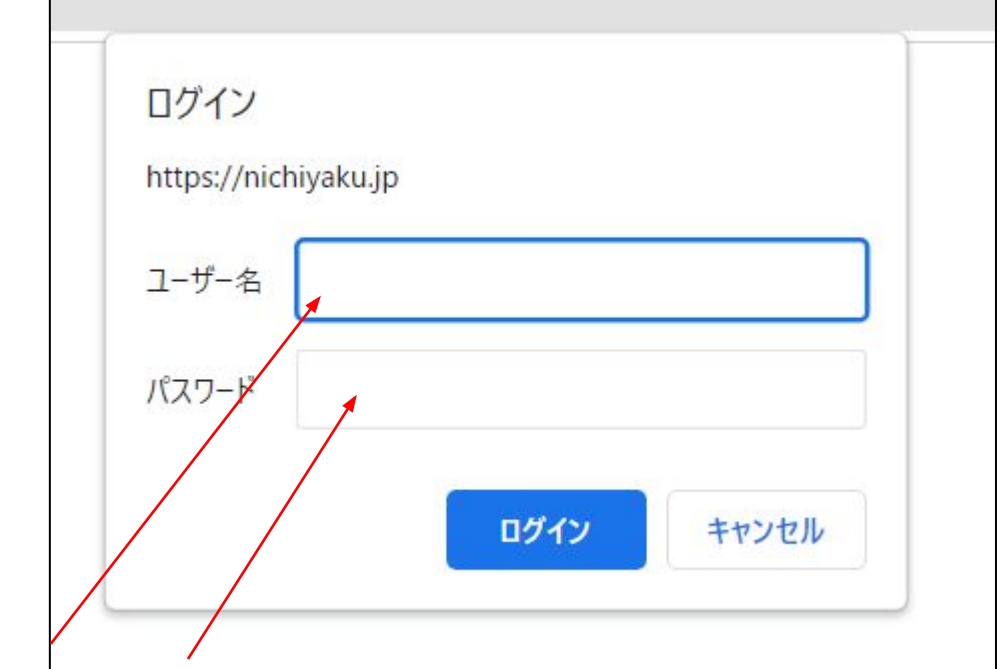

研修開催開始1週間前後にメールで配信します。 メールに記載された「ユーザー名」、「パスワード」 を入力し、「ログイン」をクリックしてください。

#### 3. 研修会参加の方法(研修会当日)

③4つコンテンツを1から順番に視聴してください。Youtubeサイトに接続しま す。キーワード変更されることがありますので、必ず視聴日に 4つのコンテンツ を連続して視聴してください。

【講義内容】

①「医薬品医療機器等法の概要および改正」(約30分) 公益財団法人 医療機器センター 常務理事 新見裕一氏

②「医療機器の品質管理」(約30分) 一般社団法人 日本医療機器産業連合会 販売・保守委員会 委員 浦冨恵輔氏

③「医療機器の不具合報告及び回収報告」(約30分) 一般社団法人 日本医療機器産業連合会 PMS 委員会 委員 三田哲也氏

④ 医療機器の情報提供および薬剤師が知っておきたい機器等の話題(約60分) 公益財団法人 医療機器センター医療機器産業研究所 主任研究員 本田大輔氏

#### 3. 動画の途中でYoutube広告が再生されることがあります

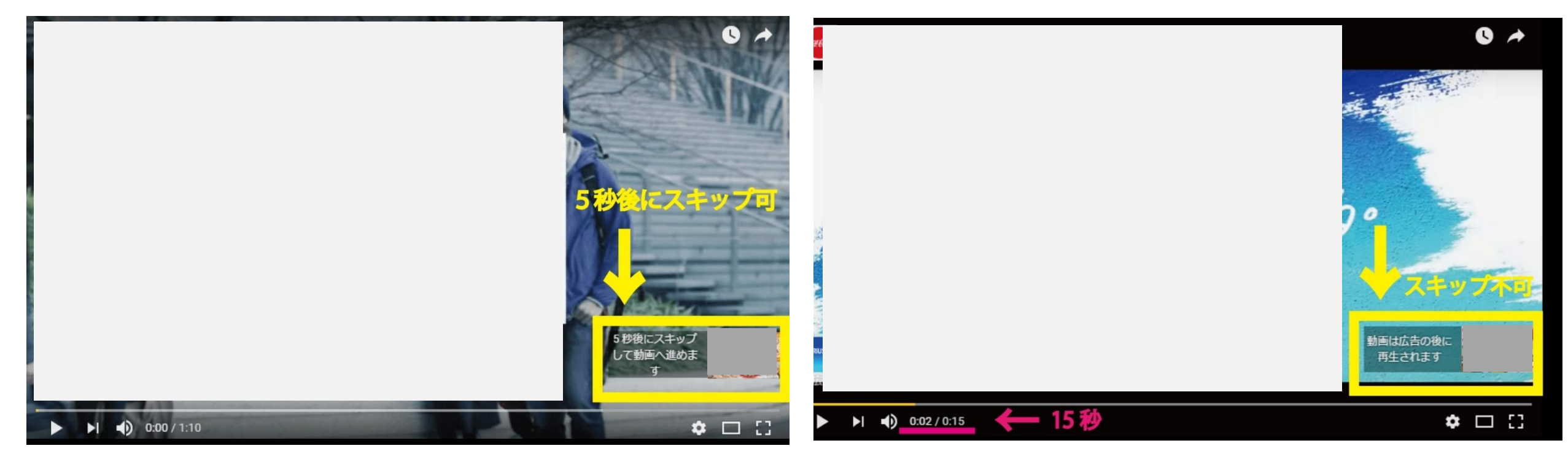

5秒後にスキップが出来る広告の場合は、 スキップボタンをクリックしてください。 研修動画の続きが再生されます。 スキップが出来ない広告が表示される場合ことがあり ます。その場合、広告が最後まで再生された後に研修 動画の続きが再生されます。

4. キーワード入力・質問について(研修会終了後)

研修会実施後、研修会申込サイトの「キーワード・レポート提 出」ボタンをクリックし、入力画面に進んでください。必要項目 を入力後、送信してください。

質問がある場合は、質問欄にご記入してください。 後日、申込サイトを通して、回答いたします。

回答期限:2月12日(水)17:00まで